## TUTORIAL PARA O PROFESSOR CLASSIFICADO NO PROCESSO SELETIVO INTERNO – TURMA PDE/ 2015, Editais 92/2014 e 50/2015

## 1. Acesso ao Sistema do Processo Seletivo Interno - PSI

O acesso ao PSI será realizado por meio de link específico, disponibilizado no espaço do PDE, no Portal Dia a Dia Educação. O Professor Classificado poderá acessá-lo de duas formas:

1.1 Digitando diretamente na barra de endereços: <u>www.educacao.pr.gov.br/modules/conteudo/conteudo.php?conteudo=1347</u>

1.2 Acessando o Portal Dia a Dia Educação, clicando na aba Educadores > Formação > PDE > Processo Seletivo PDE/2015.

 1.3 O Professor deverá clicar no ícone "Acesso ao Sistema PSI", sendo direcionado à página inicial do Sistema. Na sequência, o procedimento abaixo deverá ser realizado:

a) Preencher o Usuário (geralmente é o número do RG) e a senha.

b) Caso seja necessário recuperar o login, a senha ou desbloquear a conta, clicar no link: "Não consigo acessar o sistema".

| III Aplicativos 🚯 Blogger e-learning |                                                                                                    |
|--------------------------------------|----------------------------------------------------------------------------------------------------|
| Pro                                  | cesso Seletivo Interno - PDE/SEED                                                                                                    |
|                                      |                                                                                                    |
|                                      | Usadinia COLIGOIJI<br>Becha<br>Versilo J.1.1 Entrar 👔                                                                                                    |
| Ŭ                                    | Nember vocalstade em 1024-748 geles navegadores<br>Frefer 26. J. Sternet Euplane 56. on superior.<br>Verslar: +5_3_7 III Ganada em 04/09/2014 às 05:30.<br>CELEPAR |

ATENÇÃO: A senha do Sistema de Inscrição NÃO é a mesma utilizada no Portal Dia a Dia Educação. A referida senha pertence ao Sistema Sentinela (Paraná – Consig).

c) Se a opção desejada for login, clique em "Recuperar Login".

| I Sentinela |                           |        |
|-------------|---------------------------|--------|
|             |                           |        |
|             | Portal de Autoatendimento |        |
|             | Recuperar Login           |        |
|             | Recuperar / Alterar Senha |        |
|             | Desbloquear Conta         |        |
|             |                           | topo 🥥 |
|             |                           |        |

Informe os dados solicitados (CPF ou e-mail Expresso), digite o texto da imagem e clique em enviar.

Observação: recomendamos que seja utilizado o CPF.

| ∦Sentinela |                                                                                                    | CELEPAR |
|------------|----------------------------------------------------------------------------------------------------|---------|
|            | Recuperar Login                                                                                                    |         |
|            | Informe um dos seguintes dados do usuário<br>CPF (seneste números)<br>CPF ou e-mail<br>CPF ou e-mail<br>digite o texto da imagem:<br>Cerar cutra imagem<br>Informe umagem |         |
|            | Seu IP atual é: 10.7450.194                                                                                                    |         |

Aparecerá uma tela informando que o Professor classificado receberá uma mensagem no seu *e-mail* Expresso, contendo todas as instruções para a conclusão da solicitação. As informações contidas nesse *e-mail* serão válidas por **2 horas**.

| t Sentinela                                                                                                    | CELEPAR |
|----------------------------------------------------------------------------------------------------|---------|
| Recuperar Login                                                                                                    |         |
| Email de verificação enviado<br>Assim que seu cadasto for encourtado, vocé receberá um email, valido por 2h, com todas as<br>instruções para conclusido desta solicitação. Caso vocé não receba a mensagem, por favor<br>contate a CAC através do fone (41)3200-5007. |         |
| Seu IP atual 6: 10.74.50.194                                                                                                    |         |
|                                                                                                    | topo 🥥  |

Na sequência, você deverá acessar o seu *e-mail* Expresso para verificar a mensagem recebida e o *login* recuperado, conforme figura abaixo.

Obs: caso não receba a mensagem enviada em seu *e-mail*, ou não lembre o *e-mail* cadastrado no Expresso SEED, favor entrar em contato com a Central de Atendimento Celepar – CAC por meio do fone (41) 3200-5007.

| 80% (161 MB/2                                                                                                    | 00 MB) Expresso Mail                                                                                                    |                                                                     |
|----------------------------------------------------------------------------------------------------|----------------------------------------------------------------------------------------------------|---------------------------------------------------------------------|
| 🔍 🛣                                                                                                    | Caixa de Entrada [41/402] Recuperação de login - At                                                                                                    |                                                                     |
| 🖄 Nova Mensagem                                                                                                    | sentinela@celep, 14:11 Marcar como: Não lida Importante                                                                                                    | Mostrar detalhes   Encaminhar   🛩 Responder 🔞 😒                     |
| Atualizar  Atualizar  Katalitar  Katalitar | Serviço de autoatendimento - Recuper<br>O seu login para acesso aos Sistemas que utilizam a Segurang<br>Esta informação foi solicitada através do ip "10.15.54.140" e<br>As Operações:<br>• Recuperação de Login<br>• Recuperação de Senha<br>• Alteração de Senha<br>• Desbloqueio de Conta<br>podem ser realizados através do serviço de autoatendimento<br>Este email foi gerado automaticamente. Favor não respondê-lo | ração do login.<br>ça Sentinela é 39717298<br>m 03/10/2014 02:11:23 |
| 2                                                                                                    | 🖲 Apagar 🛁 Mover 🚔 Imprimir 🦽 Exportar                                                                                                    |                                                                     |

Após, o Professor classificado **deverá retornar à página inicial** do sistema PSI para inserir sua Intenção de Pesquisa. Dessa forma, acesse novamente o linkhttp://www.educacao.pr.gov.br/modules/conteudo/conteudo.php?conteudo=1347

d) Caso não lembre a senha, clique em "Recuperar/Alterar Senha".

Escolha a opção "Recuperar/Alterar Senha".

| tSentinela                                                        | CELEPAR |
|-------------------------------------------------------------------|---------|
| Portal de Autoatendimento                                         |         |
| Recuperar Login<br>Recuperar / Alterar Senha<br>Desbloquear Conta |         |
|                                                                   | topo 🥥  |
|                                                                   |         |

Informe os dados solicitados (Login, CPF ou e-mail Expresso), digite o texto da imagem e clique em enviar.

Obs: recomendamos que seja utilizado o CPF.

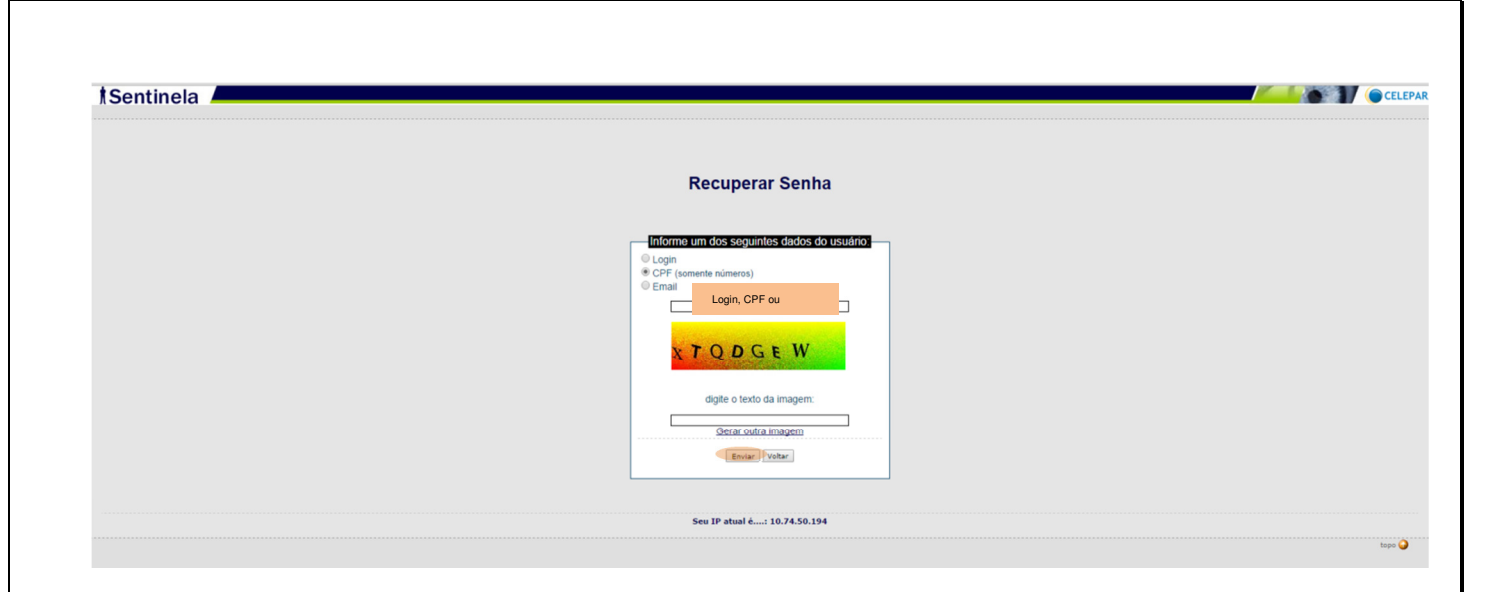

Aparecerá uma tela informando que o Professor Classificado receberá uma mensagem no seu *e-mail* Expresso.

| M Ola Julana Wolf, emicu. x 👔 Casa à venda com 3 quai: x 🔥 Eppreso Live [Eppreso ]. x 💿 Processo Seteivo Interno: x 🗋 Sentinela - Vendo 213 🛛 x                                                                          |         |
|----------------------------------------------------------------------------------------------------|---------|
| ← → C Butts://www.gichomologacao.eparana.parana/sentinela/autoAtendimento.do?action=recuperar                                                                                                    | ☆ =     |
| III Aplicatives 💽 Blogger e-learning                                                                                                    |         |
| t Sentinela                                                                                                    | CELEPAR |
|                                                                                                    |         |
| Recuperar Senha                                                                                                    |         |
| Email de verificação enviado<br>Assim que seu cadastro for mecorrado, verte de techera um email, valido por 2h, com todas as<br>sentroches por combilido de su calicitação. Cara verde a ha meda a sente asere por forme |         |
| contate a CAC através do fone (41)3200-5007.                                                                                                    |         |
| Seu IP atual 6 10.74.50.194                                                                                                    |         |
|                                                                                                    | topo 🥥  |

Essa mensagem contém um link. Clique nesse link para realizar a recuperação da sua senha. As informações contidas nesse *e-mail* serão válidas por **2 horas.** 

Obs: caso não receba a mensagem enviada em seu *e-mail*, ou não lembre o *e-mail* cadastrado no expresso SEED, favor entrar em contato com a CAC por meio do fone (41) 3200-5007.

| 80% (161 MB/:                 | 200 MB) Expresso Mail                                                                                                    |
|-------------------------------|----------------------------------------------------------------------------------------------------|
| 🔍 🛣                           | Caixa de Entrada [40/397] Recuperação de senha - A                                                                                                    |
| 🖂 Nova Mensagem               | sentinela@celep, 14:00 Marcar como: Não lida Importante Mostrar detalhes   Encaminhar   × Responder 😡 🔇                                                                                                    |
| Atualizar                     |                                                                                                    |
| in Ferramentas                | Servico de autoatendimento                                                                                                    |
| - Minhas Pastas               | Serviço de datoatenamento                                                                                                    |
| Lixeira [Limpar]              |                                                                                                    |
| Rascunhos                     |                                                                                                    |
| Enviado                       | Voce esta recebendo este email porque utilizou o serviço de autoatendimento em 03/10/2014 02:00:08 - através do ip                                                                                                    |
| PDE orientador                | <sup>*</sup> 10.15.57.170                                                                                                    |
| 🛄 planos de trabalhos         | Para dar prosseguimento ao processo de desbloqueio de conta ou redefinição de senha abra o link abaixo:                                                                                                    |
| + [3868] Pastas compartilhada | heters ( / menor sin here a la mana a service ( a service la / menor service de 2                                                                                                    |
|                               | ttps://www.gic.nomoiogacao.eparana.parana/sentineia/recuperarConta.do/                                                                                                    |
|                               | id=8yjph9jdthum212wken2k01                                                                                                    |
|                               | I and a second second sec |
|                               | As Operações:                                                                                                    |
|                               | Recuperação de Login                                                                                                    |
|                               | Recuperação de Senha                                                                                                    |
|                               | Alteração de Senha                                                                                                    |
|                               | Desploquelo de Conta                                                                                                    |
|                               | podem ser realizados através do serviço de autoatendimento                                                                                                    |
|                               |                                                                                                    |
|                               | Este email foi gerado automaticamente. Favor nao responde-lo.                                                                                                    |
|                               | Equipe Sentineia.                                                                                                    |
|                               |                                                                                                    |

**Importante**: o Professor não receberá a senha no seu *email*, somente um link ao qual deverá acessar para realizar o cadastro dessa nova senha. O *e-mail* para troca de senha é válido por **duas horas**.

Após clicar no link, abrirá uma página na qual o Professor deverá digitar duas vezes a nova senha. Em seguida clicar em "**Salvar**".

| Sentinela |                         | CELEP  |
|-----------|-------------------------|--------|
|           | Redefinição de Senha    |        |
|           |                         |        |
|           |                         |        |
|           | Conta: 39717298         |        |
|           | Digite a Nova Sepha:    |        |
|           | Pedicite a Neus Central |        |
|           | Redigite a nova Serina: |        |
|           | Salvar                  |        |
|           |                         |        |
|           |                         | topo 🥥 |
|           |                         |        |
|           |                         |        |
|           |                         |        |
|           |                         |        |
|           |                         |        |

Na sequência, você visualizará uma tela contendo a mensagem: "Operação realizada com sucesso".

**†Sentinela** 

Operação Realizada com sucesso!

CELEPAR

topo 😡

Um email de notificação contendo informações dos sistemas que você pode acessar foi enviado para sua conta.

Acesse o Portal de Autoatendimento para trocar sua senha, recuperar seu login ou desbloquear sua conta.

Acesse novamente o link para inserir sua Linha de Estudohttp://www.educacao.pr.gov.br/modules/conteudo/conteudo.php?conteudo=1347

ATENÇÃO: A senha de acesso ao sistema PSI também pode ser utilizada para empréstimos pessoais. Portanto, o uso dessa senha é de sua total responsabilidade.

e) Se for necessário desbloquear a conta, escolha a opção correspondente a essa necessidade.

Escolha a opção "Desbloquear Conta".

**†**Sentinela CELEPA Portal de Autoatendimento Recuperar Login ar / Alte Desbloquear Conta

Informe os dados solicitados (Login, CPF ou *e-mail* Expresso), digite o texto da imagem e clique em enviar.

Obs: recomendamos que seja utilizado o CPF.

| entinela |                                                                                                    | CELL |
|----------|----------------------------------------------------------------------------------------------------|------|
|          | Desbloquear Conta                                                                                                    |      |
|          | Informe um doe sequintos dadoe do usuaños         Login         Copin         Copin <th></th> |      |
|          | Seu IP atual é: 10.74.50.194                                                                                                    |      |

Após, aparecerá uma tela informando que o Professor Classificado receberá uma mensagem no seu *e-mail*.

| tSentinela                                                                                                    | CELEPAR |
|----------------------------------------------------------------------------------------------------|---------|
| Desbloquear Conta                                                                                                    |         |
| <b>Email de verificação enviado</b><br>Assim que seu sedavito for encontrado, você receberá um email, <b>válido por 2h</b> , com todas as<br>instruções para conclusão desta solicitação. Caso você não receba a mensagem, por favor<br>contrate a CAC através do fone (41)3200-5007. |         |
| Seu IP atual é: 10.74.50.194                                                                                                    |         |
|                                                                                                    | tops 🍚  |

Essa mensagem será direcionada para o seu *e-mail* institucional Expresso-SEED, contendo um link para desbloqueio da conta. Clique no link que recebeu no seu *e-mail*. As informações contidas nesse *e-mail* são válidas por **2 horas.** 

| 80% (161 MB/20                    | 0 MB) Expresso Mail                                                                                             |
|-----------------------------------|----------------------------------------------------------------------------------------------------|
| 二二 🌊 🛣                            | Caixa de Entrada [40/397] Recuperação de senha - A                                                              |
| Nova Mensagem                     | sentinela@celep, 14:00 Marcar como: Não lida Importante Mostrar detalhes   Encaminhar   × Responder             |
| Atualizar                         |                                                                                                    |
| Ferramentas                       | Servico de autostendimento                                                                                      |
| Minhas Pastas                     | Serviço de autoatendimento                                                                                      |
| Caixa de Entrada (40)             |                                                                                                    |
| Rascunhos                         |                                                                                                    |
| Enviado                           | Você está recebendo este email porque utilizou o serviço de autoatendimento em 03/10/2014 02:00:08 - através do |
| anotas fiscais e importantes (10) | "10.15.54.140"                                                                                                  |
| PDE orientador                    | Dere der processuimente se processe de dechlequeie de cente eu redefinieñe de cente altre altre altre altre a   |
| a planos de trabalhos<br>Rascunho | Para dar prosseguimento ao processo de desbloquelo de conta ou redeninção de senira abra o link abaixo;         |
| [8868] Pastas compartilhadas      | https://www.gic.homologacao.enarana.parana/sentinela/recuperarConta.do2                                         |
|                                   | id-SaishOidtaiufa2l2wkoa2k01                                                                                    |
|                                   |                                                                                                    |
|                                   |                                                                                                    |
|                                   | As Operações:                                                                                                   |
|                                   |                                                                                                    |
|                                   | Recuperação de Login     Recuperação de Sonha                                                                   |
|                                   | Alteração de Senha                                                                                              |
|                                   | Desbloqueio de Conta                                                                                            |
|                                   |                                                                                                    |
|                                   | podem ser realizados através do serviço de autoatendimento                                                      |
|                                   | Este email foi gerado automaticamente. Eavor não respondê-lo                                                    |
|                                   | Faulte Sentine Ja                                                                                               |
|                                   |                                                                                                    |
|                                   |                                                                                                    |
|                                   | W ADdudr Wanover I Indrinne Adrexborder                                                                         |

**ATENÇÃO:** caso não receba a mensagem enviada em seu *e-mail*, ou não lembre o *e-mail* cadastrado no Expresso SEED, favor entrar em contato com a CAC por meio do fone (41) 3200 5007.

Após clicar no link, abrirá uma página no qual o Professor Classificado deverá digitar duas vezes a nova senha. Na sequência clicar em "**Salvar**".

| Redefinição de Senha                                               |
|--------------------------------------------------------------------|
| Conta: 39717298 Digite a Nova Senha: Redigite a Nova Senha: Salvar |

Na sequência, você visualizará uma tela contendo a mensagem: "Operação realizada com sucesso".

| Operação Realizada com sucesso!                                                                                |  |
|----------------------------------------------------------------------------------------------------|--|
| Um email de notificação contendo informações dos sistemas que você pode acessar foi enviado para sua conta.    |  |
| Acesse o <u>Portal de Autoatendimento</u> para trocar sua senha, recuperar seu login ou desbloquear sua conta. |  |
|                                                                                                    |  |

2- Escolha da Linha de Estudos

De posse da nova senha, o candidato classificado deverá entrar no link abaixo, novamente, e clicar no ícone para o "Acesso ao sistema PSI" e logar. www.educacao.pr.gov.br/modules/conteudo/conteudo.php?conteudo=1347

a) Ao logar, você visualizará a seguinte tela:

| /                     | inno-i.eparana.p    | arana/psi/    | acessor inclai.do: action - inicial Processo         |           |                             |                |                      | 1 23      |
|-----------------------|---------------------|---------------|------------------------------------------------------|-----------|-----------------------------|----------------|----------------------|-----------|
| cativos 🥠 Expresso    | Livre [Expre 🤘      | Capacitação c | de RH 🕒 Google 🔤 Dicionário Priberam 🚦 https://log   | gin.live. | co 🧬 PDE 📑 Programas e      | Projeto        | P Dados              | Cadastrai |
|                       |                     |               |                                                      |           |                             |                |                      |           |
| o bá otanac dicno     |                     | že ne men     | aanta                                                |           |                             |                |                      |           |
| o na etapas dispo     | nivels para inscriç | ao no mon     | lento.                                               |           |                             | <b>.</b>       |                      |           |
|                       |                     |               | Inscrições Realizadas                                |           |                             |                |                      |           |
| Página 1 de 1 : (Tota | de 1 registros)     |               |                                                      |           |                             |                | -                    |           |
| ragina i de i i (rota | de Tregistros)      |               |                                                      |           |                             | Linha          |                      |           |
| Exibir Nr. Comprova   | nte                 | Etapa         |                                                      | Situaç    | ão da Etapa                 | de Re          | curso Compr          | ovante    |
| 20140128609           |                     | PROCESSO      | SELETIVO TURMA PDE/2015                              |           |                             | studo          | /                    | <u>3</u>  |
| Página 1 de 1 : (Tota | de 1 registros)     |               |                                                      |           |                             | 0              |                      | -         |
|                       |                     |               |                                                      |           |                             |                |                      |           |
|                       |                     |               | Desistir da Vaga                                     |           |                             |                |                      |           |
|                       |                     |               |                                                      |           |                             |                |                      |           |
| Página 1 de 1 : (Tota | de 1 registros)     |               |                                                      |           |                             |                |                      |           |
| Etapa                 |                     |               | Linha de Estudo                                      |           | Situação Pedido Desistência | Desistir<br>da | Formulário<br>Pedido | Excluir   |
|                       |                     |               |                                                      |           |                             | Vaga           | Desistência          | Pedido    |
| 201401 - PROCESSO     | SELETIVO TURMA PDE  | /2015         | TECNOLOGIAS E SUAS LINGUAGENS NO ENSINO DA GEOGRAFIA |           | Pedido Confirmado           |                | ý                    | $\times$  |
| Página 1 de 1 y (Tota | de 1 registros)     |               |                                                      |           |                             |                |                      |           |

b) Clique na Linha de Estudo, conforme indicado acima.

ATENÇÃO: esta ação só poderá ser feita a partir da convocação do dia 01/10/2015.

| Processo Seletivo Interno - Pl                   |                                                 |
|--------------------------------------------------|-------------------------------------------------|
| 085                                              | voicar 🥥 sair<br>Sua sessão expira em: 10 minut |
| Incluir Linha de Estudo:                         |                                                 |
| Nome: Nome do Professor                          |                                                 |
| Núcleo: CURITIBA                                 |                                                 |
| Etapa: 201401 - PROCESSO SELETIVO TURMA PDE/2015 |                                                 |
| nha Funcional: 1 - PORTUGUES                     |                                                 |
| Area: GESTAO ESCOLAR                             |                                                 |
| hha de Estudo:                                   |                                                 |
| ze camamento:                                    | *                                               |
|                                                  |                                                 |
|                                                  |                                                 |
|                                                  |                                                 |
| Salvar Cancelar                                  |                                                 |

- c) Escolha a Linha de Estudo e clique em "**Salvar**". Caso não consiga realizar essa ação, poderá realiza-la no NRE na data de convocação para assinatura do Termo.
- d) Lembramos que, de acordo com o Edital nº 50/2015 GS/SEED, item 1.3: Após escolher a Linha de Estudo a que se refere o item 1.2, todos os professores classificados, dentro do número de vagas, deverão elaborar sua Intenção de Pesquisa de acordo com o modelo disponibilizado no Anexo IV, inseri-la no Sistema de Inscrição e entregá-la ao NRE no momento da assinatura do Termo de Compromisso ". Assim, o professor classificado deveria inserir a "Intenção de pesquisa" neste ambiente, porém essa ação não será possível. O Professor classificado deverá apenas digitar um documento, de acordo com o anexo IV do Edital 50/2015 GS/SEED, imprimir e entregar no NRE na data de convocação para a assinatura do Termo:

- 1ª convocação - de 07 a 09 de outubro de 2015, procure verificar junto ao NRE ao qual

pertence sua lotação, qual a data de chamamento para a sua disciplina/área, para evitar filas:

- 2º convocação - 15 e 16 de outubro de 2015;

- 3ª convocação 20 e 21 de outubro de 2015.
- e) O professor que solicitar o aproveitamento da titulação, deverá realizar o mesmo procedimento que os demais professores classificados, e entregar a Intenção de Pesquisa junto com os seguintes documentos:
  - cópia autenticada do Diploma de Curso Stricto Sensu;
  - uma mídia contendo cópia de sua Dissertação/Tese;
  - o restante dos anexos serão impressos pelo NRE no momento da adesão.

f) Professores que tiverem sua vaga resguardada, devido a licenças-médicas em edições anteriores, deverão proceder como os demais professores, pois serão convocados na 1ª chamada do PSI: comparecer ao NRE, assinar um novo Termo de Adesão ou desistir da sua vaga.

g) Lembramos que o item 1.7 do Edital nº 50/2015-GS/SEED, diz que: "*Caso o professor-candidato convocado, ou seu procurador particular, não compareça ao NRE no período indicado no item 1.4, bem como não tiver cumprido o disposto nos itens 1.2 e 1.3 do Edital 50/2015 GS/SEED, será considerado desistente."* 

3- Para realizar a desistência após a adesão.

Para realizar a desistência da vaga após a adesão, o Professor classificado deverá entrar no link abaixo e clicar no ícone para o "Acesso ao sistema PSI" www.educacao.pr.gov.br/modules/conteudo/conteudo.php?conteudo=1347

a) Ao logar, você visualizará a seguinte tela:

| G       | 📋 joossnmi04.eparana            | .parana/psi/  | acessoInicial.do?action=iniciarProcesso             |              |                             |           |                       | 12           |
|---------|---------------------------------|---------------|-----------------------------------------------------|--------------|-----------------------------|-----------|-----------------------|--------------|
| cativos | s 🦽 Expresso Livre [Expre 🤇     | Capacitação o | e RH 🕒 Google 🔤 Dicionário Priberam 🚦 https:        | //login.live | .co 🧬 PDE 📃 Programas       | e Projeto | 🧨 Dado                | s Cadastrais |
|         |                                 |               |                                                     |              |                             |           |                       |              |
| o há e  | etapas disponíveis para insc    | rição no mom  | ento.                                               |              |                             |           |                       |              |
|         |                                 |               | Inscrições Realizadas                               |              |                             |           |                       |              |
|         |                                 |               |                                                     |              |                             |           |                       |              |
| Página  | 1 de 1 : (Total de 1 registros) |               |                                                     |              |                             |           |                       |              |
| Evilie  | Nr. Comprovante                 | Etana         |                                                     | Situa        | ção da Etana                | Linha     | Recurren Com          | provente     |
|         | in comprovance                  | ctapa         |                                                     | Situa        | çao da Etapa                | Estudo    | Kecurso com           | provance     |
|         | 20140128609                     | PROCESSO      | SELETIVO TURMA PDE/2015                             |              |                             | Ø         | Ø                     | ۲            |
| Página  | 1 de 1 : (Total de 1 registros) |               |                                                     |              |                             |           |                       |              |
|         |                                 |               |                                                     |              |                             | _         |                       |              |
|         |                                 |               | Desistir da Vaga                                    |              |                             |           |                       |              |
| Página  | 1 de 1 : (Total de 1 registros) |               |                                                     |              |                             |           |                       |              |
|         |                                 |               |                                                     |              |                             | De        | tir Formulár          | io Engluia   |
| Etapa   |                                 |               | Linha de Estudo                                     |              | Situação Pedido Desistência | da<br>Vag | Pedido<br>a Desistênc | ia Pedido    |
| 201401  | 1 - PROCESSO SELETIVO TURMA P   | DE/2015       | TECNOLOGIAS E SUAS LINGUAGENS NO ENSINO DA GEOGRAFI | A            | Pedido Confirmado           | 0         | 9                     | ×            |
| Página  | 1 de 1 : (Total de 1 registros) |               |                                                     |              |                             |           |                       |              |
|         |                                 |               |                                                     |              |                             |           |                       |              |

b) Clique em "Desistir da vaga", conforme indicado acima.

ATENÇÃO: esta ação só poderá ser feita após a assinatura do Termo de Adesão.

| Desistir da Vaga                          |                                           |                             |                        |                                     |                   |  |
|-------------------------------------------|-------------------------------------------|-----------------------------|------------------------|-------------------------------------|-------------------|--|
| Página 1 de 1 : (Total de 1 registros)    |                                           |                             |                        |                                     |                   |  |
| Etapa                                     | Linha de Estudo                           | Situação Pedido Desistência | Desistir<br>da<br>Vaga | Formulário<br>Pedido<br>Desistência | Excluir<br>Pedido |  |
| 201203 - PROCESSO SELETIVO TURMA PDE/2013 | PESQUISAS EM EDUCAÇÃO MATEMÁTICA E ESCOLA |                             | 1                      | - Ø                                 | X                 |  |

c) Após a desistência imprimir o "termo de desistência após a adesão"" e protocolar a solicitação no NRE ao qual é jurisdicionado.

**IMPORTANTE**: o professor que realizar sua adesão ao Programa e, mesmo antes do início das atividades do PDE, venha a desistir dessa adesão, deverá estar ciente que, de acordo com a Resolução Nº 5232/2014 – GS/SEED, que Regulamenta a turma PDE-2015, no seu "Art. 11°, § 3.º: "O Professor excluído ou desistente somente terá aceita nova inscrição no Processo Seletivo Interno no quarto Processo de Seleção subsequente ao de sua entrada no Programa".